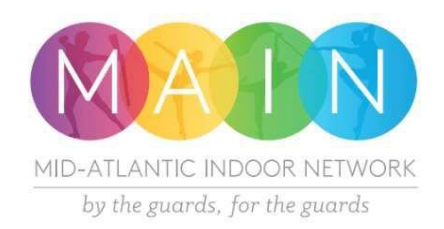

# 2022 Season Membership Registration

Step-by-Step Instructions

For a step-by-step video please click here!

# Step I – Season Membership for Live Events:

- to be completed by all units planning to attend Live Events, regardless of payment method
- if your unit is requires a switch to all virtual before the season begins we can transfer your membership at that time
- if your unit is planning to *only* participate virtually, stay tuned for more information on registration for those events
- 1. Visit <u>www.competitionsuite.com</u>

### **::**competitionsuite

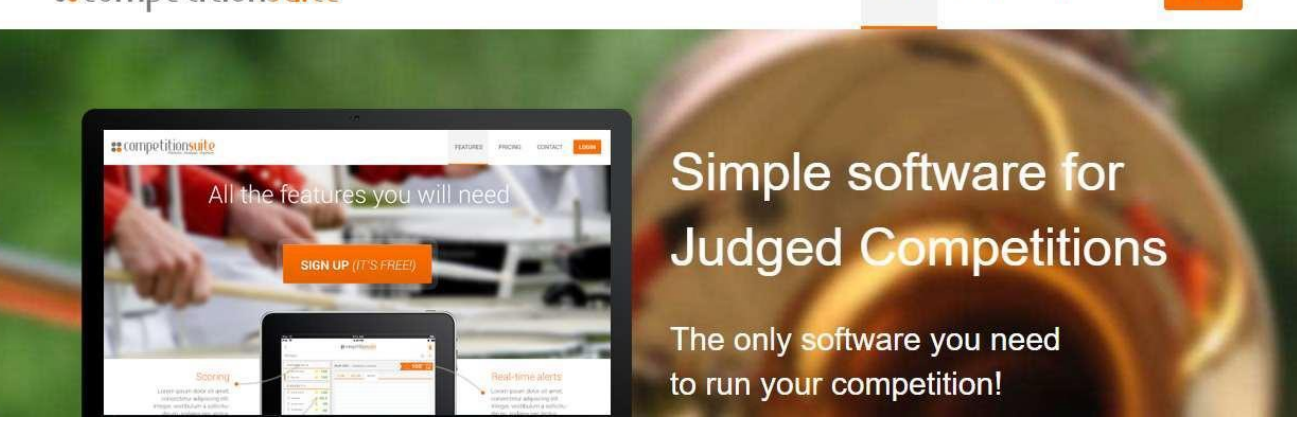

HOME

PRICING

HELP

2. Login with your unit director credentials.

# Image: Decimination of the procession of the procession

3. Find your unit name for MAIN. Note: If you're also registered with WGI, make sure you click on your profile for MAIN and not WGI. If you have more than one unit, you can add them on in Step 7 if they are from the same parent organization. If they are from different parent organizations (eg a scholastic and an independent), you will repeat this process for each unit.

Note - if your unit is truly a New Member to MAIN, you can follow <u>this link</u> to get to our Membership sign up page. If you do not already have a CompetitionSuite username and password to login you will need to create one.

| <b>::</b> competition <mark>suite</mark>                                       |                              | L                                      | ŗ | Q   | ٩        | ф       | •     |
|--------------------------------------------------------------------------------|------------------------------|----------------------------------------|---|-----|----------|---------|-------|
| Overview 💌                                                                     |                              |                                        |   |     |          |         |       |
| Organizations                                                                  |                              |                                        |   |     |          |         |       |
| Mid-Atlantic Indoor Network                                                    |                              |                                        |   |     |          |         |       |
| + Become an Event Host                                                         | #Test Group 1                |                                        |   | Vie | w All Pe | erforma | ances |
| Groups Manage My Groups                                                        |                              |                                        |   |     |          |         |       |
| #Test Group 1<br>MAIN - #Test Group 1 (MS)                                     | MAIN                         | There have been no recent performances |   |     |          |         |       |
| Council Rock High School South<br>USB - Council Rock High School South (O-III) | NO KUNINE NEDICE NEW CHE     |                                        |   |     |          |         |       |
| Council Rock HS South                                                          |                              |                                        |   |     |          |         |       |
| Council Rock South<br>Cavalcade - Council Rock South (Yan)                     | Council Rock High School Sou | ıth                                    |   | Vie | w All Pe | erforma | ince  |
| Council Rock South HS<br>MAIN - Council Rock South HS (SA)                     |                              |                                        |   |     |          |         |       |
| View All Groups (3 hidden)                                                     | USDAIND5                     |                                        |   |     |          |         |       |
| Q Find My Group                                                                |                              |                                        |   |     |          |         |       |
|                                                                                | Council Rock HS South        |                                        |   | Vie | w All Pe | erforma | ances |
| .com/groups/17793                                                              | SPORT OF STATE ARTS          | There have been no recent performances |   |     |          |         |       |

4. Click on Registration in the top navigation bar.

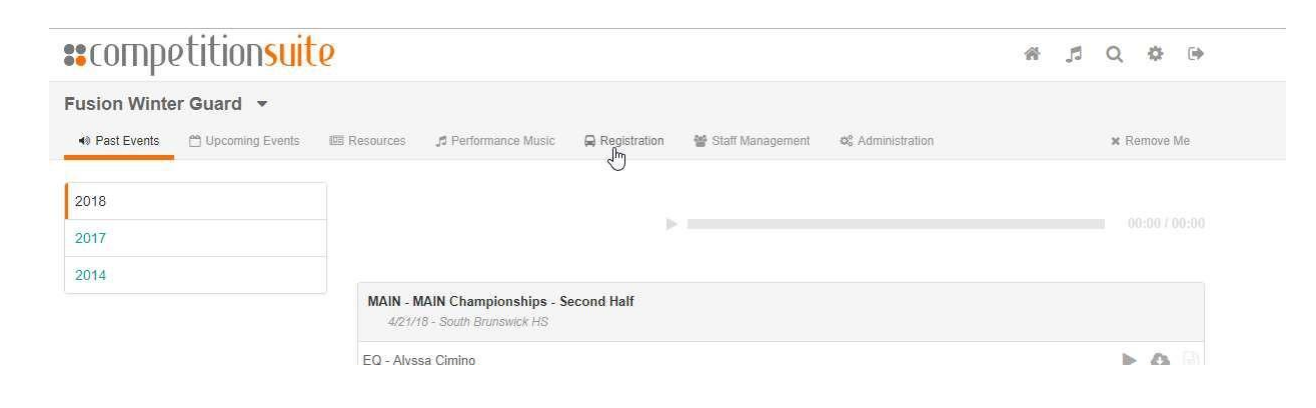

5. Click on the word "here" in BLUE where it says "Please fill out the membership form here"

| <b>**</b> competition <mark>suite</mark>                                                                                                    | 5         | Q      | ٥                 | ¢               | ۲    |
|----------------------------------------------------------------------------------------------------|-----------|--------|-------------------|-----------------|------|
| #Test Group 1 🔻                                                                                                    |           |        |                   |                 |      |
| 🚸 Past Events 📋 Upcoming Events 🖾 Resources 🎜 Performance Music 📮 Registration 💲 Invoices 🛢 Organization Data 👹 Staff Manager                                                                                                    | ment      | 0° A   | dministra<br>🗙 Re | ition<br>move N | Лe   |
| Membership Required! Mid-Atlantic Indoor Network requires you to have membership in the 2022 season before you can register for events. Please for here if you haven't registered for membership yet.         If you have signed up for membership, please contact the Mid-Atlantic Indoor Network administration to get access to event registration.         Registration Status:       Upcoming       Open         Closed | ill out t | he me  | mbershi           | ip forn         | 1    |
| There are no events available for registration!                                                                                                    |           |        |                   |                 |      |
| © 2021 CompetitionSuite LLC. Terms Privacy Contact BI                                                                                                    | og S      | itatus | Develop           | bers            | Help |

6. Under 2022 Membership, enter the group name under "Find Existing Group" After typing a few letters your team should appear.

Note: Please do not check "New Group" unless you are sure that this is a new team that *never performed with MAIN*.

If you are only registering for **one** show, you will select the One Show Only option. This does not give your team a Membership in MAIN, but allows your unit to participate in one performance for the 2022 season.

| IDUICE                            |                                                                                                    |                                                                                                    |                                                                                                    |                                                                                                    |                                                                                                    | ji O                                                                                            | U D                                                                                                    | ¢.                                                                                                    |
|-----------------------------------|----------------------------------------------------------------------------------------------------|----------------------------------------------------------------------------------------------------|----------------------------------------------------------------------------------------------------|----------------------------------------------------------------------------------------------------|----------------------------------------------------------------------------------------------------|-------------------------------------------------------------------------------------------------|----------------------------------------------------------------------------------------------------|----------------------------------------------------------------------------------------------------|
|                                   |                                                                                                    |                                                                                                    |                                                                                                    |                                                                                                    |                                                                                                    |                                                                                                 |                                                                                                    |                                                                                                    |
| (if paying online, non-refundable | e processing fee wi                                                                                                    | ill be added)                                                                                                    |                                                                                                    |                                                                                                    | Membe                                                                                                    | rship Total                                                                                     |                                                                                                    |                                                                                                    |
| New Group?                        |                                                                                                    |                                                                                                    |                                                                                                    |                                                                                                    | The                                                                                                    | e are no gro<br>registr                                                                         | ups sele<br>ation!                                                                                                    | cted for                                                                                                    |
| Find Existing Group               |                                                                                                    |                                                                                                    |                                                                                                    |                                                                                                    | Total                                                                                                    | Complete N                                                                                      | lemberst                                                                                                    | \$0.0<br>nip                                                                                                    |
|                                   |                                                                                                    |                                                                                                    |                                                                                                    | Add Additional Group                                                                                                    |                                                                                                    |                                                                                                 |                                                                                                    |                                                                                                    |
| ring online, non-refundable proce | essing fee will be a                                                                                                    | dded)                                                                                                    |                                                                                                    |                                                                                                    |                                                                                                    |                                                                                                 |                                                                                                    |                                                                                                    |
| New Group?                        |                                                                                                    |                                                                                                    |                                                                                                    |                                                                                                    |                                                                                                    |                                                                                                 |                                                                                                    |                                                                                                    |
| Find Existing Group               |                                                                                                    |                                                                                                    |                                                                                                    |                                                                                                    |                                                                                                    |                                                                                                 |                                                                                                    |                                                                                                    |
|                                   |                                                                                                    |                                                                                                    |                                                                                                    | Add Additional Group                                                                                                    |                                                                                                    |                                                                                                 |                                                                                                    |                                                                                                    |
|                                   | (if paying online, non-refundable<br>New Group?<br>Find Existing Group<br>ing online, non-refundable proce<br>New Group?<br>Find Existing Group | (if paying online, non-refundable processing fee will         New Group?         Find Existing Group         ing online, non-refundable processing fee will be a         New Group?         Find Existing Group         Find Existing Group | (if paying online, non-refundable processing fee will be added)         New Group?         Find Existing Group         ing online, non-refundable processing fee will be added)         New Group?         Find Existing Group | (if paying online, non-refundable processing fee will be added)         New Group?         Find Existing Group         ing online, non-refundable processing fee will be added)         New Group?         Find Existing Group         Find Existing Group | (if paying online, non-refundable processing fee will be added)         New Group?         Find Existing Group         Ing online, non-refundable processing fee will be added)         New Group?         Find Existing Group         Add Additional Group         Add Additional Group         Add Additional Group         Add Additional Group | (if paying online, non-refundable processing fee will be added)       Member         New Group? | (if paying online, non-refundable processing fee will be added)       Membership Total         New Group?       Image: Complete Membership Total         Find Existing Group       Total         Ing online, non-refundable processing fee will be added)       Complete Membership Total         Ing online, non-refundable processing fee will be added       Membership Total         Ing online, non-refundable processing fee will be added       Complete Membership Total         Ing online, non-refundable processing fee will be added       Membership Total         Ing online, non-refundable processing fee will be added       Membership Total         Ing online, non-refundable processing fee will be added       Membership Total         Membership Total       Membership Total         Membership Total       Membership Total         Membership Total       Membership Total         Membership Total       Membership Total         Membership Total       Membership Total         Membership Total       Membership Total         Membership Total       Membership Total         Membership Total       Membership Total         Membership Total       Membership Total         Membership Total       Membership Total         Membership Total       Membership Total         Membership Total       Membership Total | (if paying online, non-refundable processing fee will be added)       Membership Total         New Group?       There are no groups selective registration?         Find Existing Group       Total         Ing online, non-refundable processing fee will be added)       Complete Membership Total         Ing online, non-refundable processing fee will be added)       Total         Ing online, non-refundable processing fee will be added)       Membership Total         Ing online, non-refundable processing fee will be added)       Membership Total         Ing online, non-refundable processing fee will be added)       Membership Total         Ing online, non-refundable processing fee will be added)       Membership Total         Membership Total       Membership Total         Membership Total       Membership Total |

 Once your group name has been selected, complete the required sections - be sure to scroll down to the bottom.
 Note - Administrator info should be someone on your staff who has or should have Administrative Access to your unit's CompetitionSuite account, such as the Director. Do not put your school principal name and email address unless you want them to have full Admin Access to your unit's CompetitionSuite account.

You may then either select the "Add Additional Group" button found at the bottom and repeat the process for your next unit, or push the orange "Complete Membership" button on the right

| <b>::</b> competit   | cion <mark>suit</mark> e               |                                      |                      | ji Q (j                                               | •                            |
|----------------------|----------------------------------------|--------------------------------------|----------------------|-------------------------------------------------------|------------------------------|
| Membership 🔻         |                                        |                                      |                      |                                                       |                              |
|                      |                                        |                                      |                      |                                                       |                              |
| 2022 Membership thru | 1/31 (if paying online, non-refundable | processing fee will be added)        |                      | Membership Total                                      |                              |
|                      | New Group?                             |                                      |                      | 2022 Membership thru 1/3<br>paying online, non-refund | 31 (if<br>able<br>led) - 1st |
| \$200.00             | Find Existing Group                    | #Test Group 1                        | Clear Selection      | Group                                                 | \$200.00                     |
|                      | Group's Name                           | #Test Group 1                        |                      | Total                                                 | \$200.00                     |
|                      | Location                               | MAIN, NJ                             |                      | Complete Member                                       | rsnip                        |
|                      | Division                               | Middle School                        | ~                    |                                                       |                              |
|                      | Administrator's Name                   | Comp Suite Admin name                |                      |                                                       |                              |
|                      | Administrator's Email                  | your_comp_suite_admin@colorguard.com |                      |                                                       |                              |
|                      | Administrator's Cell                   | 215-555-5555                         |                      |                                                       |                              |
|                      | 1                                      |                                      | Add Additional Group |                                                       |                              |

8. A pop-up window will appear.

| **COMP2<br>Membership | titionsuite<br>•           | Optional                            | Add-ons                               |                |                  | 1 Q                                                                          | © ‡ 🕩                                                    |
|-----------------------|----------------------------|-------------------------------------|---------------------------------------|----------------|------------------|------------------------------------------------------------------------------|----------------------------------------------------------|
|                       |                            | Bond (new units                     | s only)                               | \$50.00        | Skip             |                                                                              |                                                          |
| 2022 Membership       | thru 1/31 (if paying onlir | Consultation wit<br>sheet and below | th an NJNJ adjudicator (RA<br>v only) | \$25.00        | Skip             | Membership Total                                                             |                                                          |
| \$200.00              | Find                       | Contest Host Fe<br>unit)            | ee (if not previously paid by         | \$100.00       | Skip             | 2022 Membership th<br>paying online, non-r<br>processing fee will b<br>Group | nru 1/31 (if<br>efundable<br>be added) - 1st<br>\$200.00 |
|                       |                            |                                     | Cancel                                | Skip Add-ons   | Purchase Add-ons | Total                                                                        | \$200.00                                                 |
|                       |                            | Location                            | MAIN, NJ                              |                |                  | Complete Me                                                                  | embership                                                |
|                       |                            | Division                            | Middle School                         |                | ~                |                                                                              |                                                          |
|                       | Admini                     | strator's Name                      | Comp Suite Admin name                 |                |                  |                                                                              |                                                          |
|                       | Admini                     | istrator's Email                    | your_comp_suite_admin@                | colorguard.com |                  |                                                                              |                                                          |
|                       | Admi                       | inistrator's Cell                   | 215-555-5555                          |                |                  |                                                                              |                                                          |
|                       |                            |                                     |                                       |                |                  |                                                                              |                                                          |

9. Clicking the "Skip" button will toggle that field to read "Purchase." Select any additional Add-ons you wish to be included, or select "Skip Add-ons" if you do not wish to add anything to your invoice.

Please note - all units will click either the "Skip Add-ons" button or the "Purchase Add-ons" button regardless of payment method.

| Membership •         | Optional                                                   | Add-ons                                          |                         |                  | , A Q                                                                              | •                                                 |
|----------------------|------------------------------------------------------------|--------------------------------------------------|-------------------------|------------------|------------------------------------------------------------------------------------|---------------------------------------------------|
| 2022 Membership thru | Bond (new unit<br>1/31 (if paying onlin<br>sheet and below | s only)<br>th an NJNJ adjudicator (RA<br>v only) | \$50.00<br>\$25.00 Pure | Skip             | Membership Total                                                                   |                                                   |
| \$200.00             | Contest Host F<br>unit)<br>Find                            | ee (if not previously paid by                    | \$100.00                | Skip             | 2022 Membership thru<br>paying online, non-refi<br>processing fee will be<br>Group | u 1/31 (if<br>undable<br>added) - 1st<br>\$200.00 |
|                      | Location                                                   | Cancel MAIN, NJ                                  | Skip Add-ons            | Purchase Add-ons | Total<br>Complete Men                                                              | \$200.00                                          |
|                      | Division<br>Administrator's Name                           | Middle School Comp Suite Admin name              |                         | ▼                |                                                                                    |                                                   |
|                      | Administrator's Email<br>Administrator's Cell              | your_comp_suite_admin@cd                         | olorguard.com           |                  |                                                                                    |                                                   |
|                      |                                                            |                                                  |                         |                  |                                                                                    |                                                   |

| Optional Add-ons                                                |             |                  |
|-----------------------------------------------------------------|-------------|------------------|
| Bond (new units only)                                           | \$50.00     | Skip             |
| Consultation with an NJNJ adjudicator (RA sheet and below only) | \$25.00     | Purchase         |
| Contest Host Fee (if not previously paid by unit)               | \$100.00    | Skip             |
| Cancel                                                          | Skip Add-or | Purchase Add-ons |

Please note that this is for Live Event Season Membership. Memberships may be transferable should the need arise to switch to virtual events.

10. A Payment Information window will appear.

Enter the billing information for the person or organization who will be paying the invoice, or if paying online with a credit card enter the payment details for the cardholder.

Be sure to use proper capitalization, punctuation, and spelling, as this will be printed on your invoice/quote which will be your final copy - in the case of a PO it's what will go to the administration/Board of Education for approval.

Select the appropriate button in orange for the following choices:

- -Invoice if your organization will be writing a check
- -Quote if you are doing a School District PO
- -Credit Card if you are paying online with a Credit Card. Please note that the credit card processing fees are non-refundable.

Once all the information is complete and you have made your Payment Method selection, click the "Save Payment Information" button at the bottom right.

| Payment Information |                                 |
|---------------------|---------------------------------|
| Bill To             | Name                            |
| Phone Number        | Phone Number                    |
| Email               | Email                           |
| Address 1           | Address 1                       |
| Address 2           | Address 2                       |
| City                | City State State ZIP Code       |
| Payment Method      | Invoice Quote Credit Card       |
|                     |                                 |
|                     | Cancel Save Payment Information |

11. If paying by credit card - continue following any further prompts in order to charge your credit card. A receipt will be emailed to you.

|               | r aymont mornation |                                                            |                                                               |                                                                          |                                                  |                                        | ) (D (\$ (\$       |
|---------------|--------------------|------------------------------------------------------------|---------------------------------------------------------------|--------------------------------------------------------------------------|--------------------------------------------------|----------------------------------------|--------------------|
| Membership    | Bill To            | Name                                                       |                                                               |                                                                          |                                                  |                                        |                    |
|               | Phone Number       | Phone Number                                               |                                                               |                                                                          |                                                  |                                        |                    |
| 2020 Membersh | Email              | Email                                                      |                                                               |                                                                          |                                                  |                                        |                    |
|               | Address 1          | Address 1                                                  |                                                               |                                                                          |                                                  |                                        | - 1st Group \$0.00 |
| \$0.00        | Address 2          | Address 2                                                  |                                                               |                                                                          |                                                  |                                        | \$0.00             |
|               | City               | City                                                       | State                                                         | State                                                                    | ZIP                                              | ZIP Code                               | Activities and     |
|               | Payment Method     | Invoice Quote Credit                                       | Card                                                          |                                                                          |                                                  |                                        |                    |
|               |                    | Your organization has elec<br>credit card, you will be pay | cted to pass the cr<br>ying slightly more<br>is the total amo | redit card processing<br>than the amount list<br>punt plus \$0.30 plus : | g fees to the grou<br>ed. The credit ca<br>2.9%. | ps. By paying via<br>rd processing fee |                    |
|               |                    | Name on C                                                  | ard                                                           |                                                                          |                                                  |                                        |                    |
|               |                    | Card Numb                                                  | ber                                                           |                                                                          |                                                  |                                        |                    |
|               |                    | Expires                                                    | C                                                             | Card Code                                                                |                                                  |                                        |                    |
|               |                    | MM / YY                                                    | YY                                                            | CVC                                                                      |                                                  |                                        |                    |
|               |                    |                                                            |                                                               | Can                                                                      | cel Save Pa                                      | yment Information                      |                    |

12. You will be re-directed to this screen after successfully completing your Membership request for the 2022 season. Click on the Competition Suite logo at the top left to return to your Dashboard, or the arrow button at the top right to log out of your account.

| <b>::</b> competitionsuite                                                                                                    | 5     | Q     | 0    | ф      | •    |  |
|----------------------------------------------------------------------------------------------------|-------|-------|------|--------|------|--|
| Membership 👻                                                                                                    |       |       |      |        |      |  |
|                                                                                                    |       |       |      |        |      |  |
| Your membership request has been received! Please check your email for your invoice. Please contact your circuit if you have any questions. |       |       |      |        |      |  |
|                                                                                                    |       |       |      |        |      |  |
| © 2019 CompetitionSuite LLC. Terms Privacy                                                                                                  | Conta | ot Bl | og S | Status | Help |  |

13. Check your email! The invoice is sent to *everyone* listed on your CompetitionSuite account as an Administrator. You will use this invoice to remit payment right away to the address listed. As noted on the invoice, checks should be made payable to BDPA.

New this year - we CAN accept PO's!

Contest Sign-Up begins 11/25 for all units for whom either a payment or a PO *has been received.* 12/1 remains the first possible postmark date. Since our mail will be going to California and the post office has been slowing down, be sure to mail your payment ASAP!

| HED-ATLANTIC         | NECCE NETWORK  | Mid-Atlantic Indoor No<br>4065 Nelson Ave<br>Concord, CA 94520 | letwork | SEASON MEMBER | RSHIP IN MID-ATLAN | ITIC INDOOR        | NETWORK   |
|----------------------|----------------|----------------------------------------------------------------|---------|---------------|--------------------|--------------------|-----------|
|                      | Bill           | То                                                             |         |               |                    | Invoice #          | Due Date  |
| Test Unit            | Street         |                                                                |         |               |                    | 96-10110-<br>28663 | 12/1/2021 |
| Any Towr             | , PA 19025     |                                                                |         |               |                    | Tota               | Due       |
| laurenm7             | 8@lycos.co     | m                                                              |         |               |                    | \$20               | 0.00      |
| ID                   | Name           |                                                                |         |               | Cost               | Quantity           | Price     |
| 123236               | #Test Gr       | oup 1 (Middle School)                                          |         |               | \$200.00           | 1                  | \$200.00  |
|                      |                |                                                                |         |               |                    | Total Due          | \$200.00  |
| Notes<br>Make checks | payable to BDF | PA                                                             |         |               |                    |                    |           |

14. Take a moment to make sure the staff for your unit is still current by clicking the "Staff Management" button on your dashboard. Here you can approve requests for staff access to your account and set Administrator privileges. If your staff adds their phone numbers to their accounts they will also receive important text message updates from CompetitionSuite/MAIN.

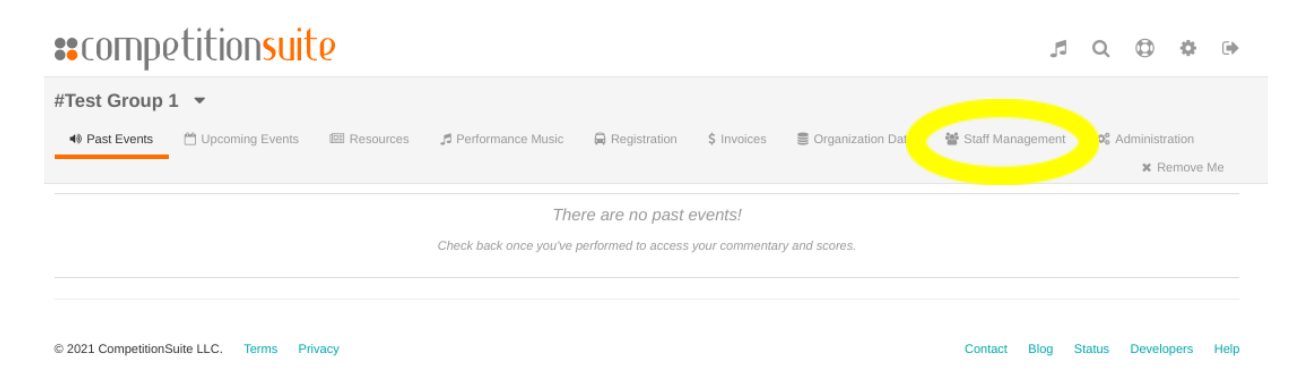

If you have any difficulty, please check out our video with a step-by-step screen share by clicking here!

## CONGRATULATIONS!

We look forward to seeing you for Show Sign-Up once your payment or PO has been received!